## Créer un Quizz avec Socrative

1/ Se rendre sur le site http://www.socrative.com/ et créer un compte professeur

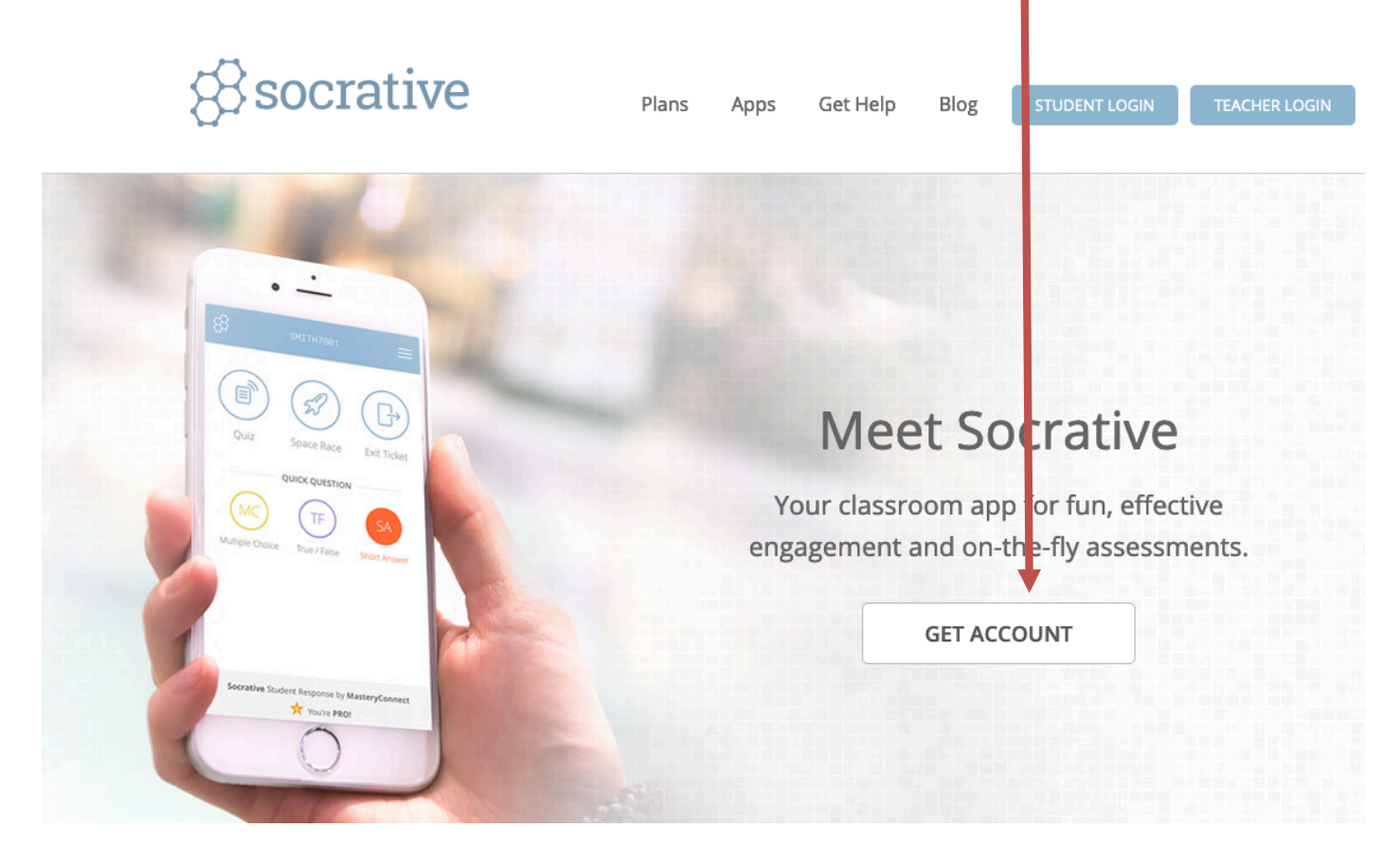

2/ La création de compte est très rapide :

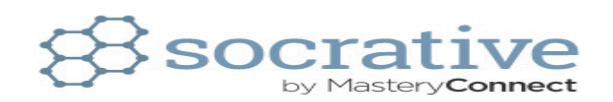

| NEW ACCOUNT       |                               |                           |  |  |  |  |  |
|-------------------|-------------------------------|---------------------------|--|--|--|--|--|
| First Name        |                               | Last Name                 |  |  |  |  |  |
| First Name        |                               | Last Name                 |  |  |  |  |  |
| Email             |                               | Please Confirm Your Email |  |  |  |  |  |
| Email             |                               | Confirm Email             |  |  |  |  |  |
| Password          |                               | Country                   |  |  |  |  |  |
| Password          |                               | Country -                 |  |  |  |  |  |
| Organization Type |                               |                           |  |  |  |  |  |
| Organization Type | -                             |                           |  |  |  |  |  |
|                   | ROLE                          |                           |  |  |  |  |  |
|                   | Teacher                       | IT/Technology             |  |  |  |  |  |
|                   | Administrator                 | Other                     |  |  |  |  |  |
|                   | I agree to the <u>Terms</u> . |                           |  |  |  |  |  |
|                   | SUBMIT                        |                           |  |  |  |  |  |

3/ Une fois le compte créé, on peut paramétrer son numéro de salle (qui sera toujours le même) et la langue de l'interface

|                                     | LAVOISIER          |                                                    | YANNICK ~           |
|-------------------------------------|--------------------|----------------------------------------------------|---------------------|
| SALLES DE CLASSE RAPPORTS RÉSULTATS |                    |                                                    | PROFIL              |
|                                     |                    |                                                    | RUBRIQUES D'AIDE    |
|                                     |                    |                                                    | CONTACTER SOCRATIVE |
|                                     | $(\mathcal{A})$    | $\left( \begin{array}{c} \Box \end{array} \right)$ | DÉCONNEXION         |
|                                     | $\left( n\right) $ |                                                    |                     |
| Questionnaire                       | Course do          | Ticket de                                          |                     |
| Questionnaire                       | l'espace           | sortie                                             |                     |
|                                     |                    |                                                    |                     |
|                                     | QUESTION RAPIDE    |                                                    |                     |
|                                     | $\frown$           | $\frown$                                           |                     |
| ( MC )                              | ( TF )             | ( SA )                                             |                     |
|                                     |                    |                                                    |                     |
| Choix multiple                      | Vrai / Faux        | Réponse courte                                     |                     |

4/ On revient au tableau de bord (Dashbord) quand on veut

Sur le tableau de board, j'ai quatre choix :

- Questionnaire (pour lancer un quiz déjà créé)
- Course de l'espace pour effectuer un quizz en mettant en compétition des équipes
- Question rapide pour poser rapidement une question sans avoir préparé un quizz à l'avance
- Ticket de sortie permet d'évaluer de demander à l'élève d'évaluer sa compréhension du cours rapidement à la fin de celui-ci

5/ Pour créer son Quiz il faut gérer les jeux-questionnaires :

| 8                             |                     | LAVOISIER                              |        | Y      | NNICK 🗸                     |                |  |
|-------------------------------|---------------------|----------------------------------------|--------|--------|-----------------------------|----------------|--|
| LANCER QUESTIONN              | ES SALLES DE CLASSE | RAPPORTS RÉSULTATS                     |        |        |                             | <mark>ب</mark> |  |
| Questionnaire                 | S                   |                                        |        | + AJO  | DUTER UN QUESTI             | ONNAIRE        |  |
| Q Rechercher un questi        | ionnaire            |                                        |        | Im     | éer un nouveau qu<br>porter | estionnaire    |  |
|                               |                     | rer ⊃→ Fusionner 🔤 déplacer            |        |        | CRÉER                       | UN DOSSIER     |  |
| > <b>Questionnaires</b>       | тоит                | NOM $\uparrow$                         | DATE 🤳 | COPIER | TÉLÉCHARGER                 | PARTAGER       |  |
| Corbeille                     | Corbeille           |                                        |        |        |                             |                |  |
|                               |                     | Formation Lycée 4.0 évaluation savoir  | 6/7/19 |        | Ŧ                           | &              |  |
|                               |                     | Suivi formation Moodle                 | 6/7/19 |        | $\overline{\mathbf{h}}$     | %              |  |
|                               |                     | A Financement de la protection sociale | 6/6/19 |        | $\overline{\mathbf{T}}$     | %              |  |
| On a alors différents choix : |                     |                                        |        |        |                             |                |  |

- Créer un nouveau questionnaire pour préparer un quiz à l'avance

- Importer un jeu questionnaire créé par une autre personne et dont on aura récupéré le numéro de partage : numéro de partage du type SOC-123456

- Cliquer sur un questionnaire qui permet d'éditer, dupliquer ses jeux questionnaires déjà créés

6/ Pour créer un jeu questionnaire, pour préparer un quiz à l'avance, je clique sur créer un jeu questionnaire, j'arrive alors sur la page d'accueil de mon quizz qui m'indique le nom de mon quizz, son numéro de partage (que je peux donner si je veux qu'un co lègue puisse importer mon quizz) et les questions que je vais préparer.

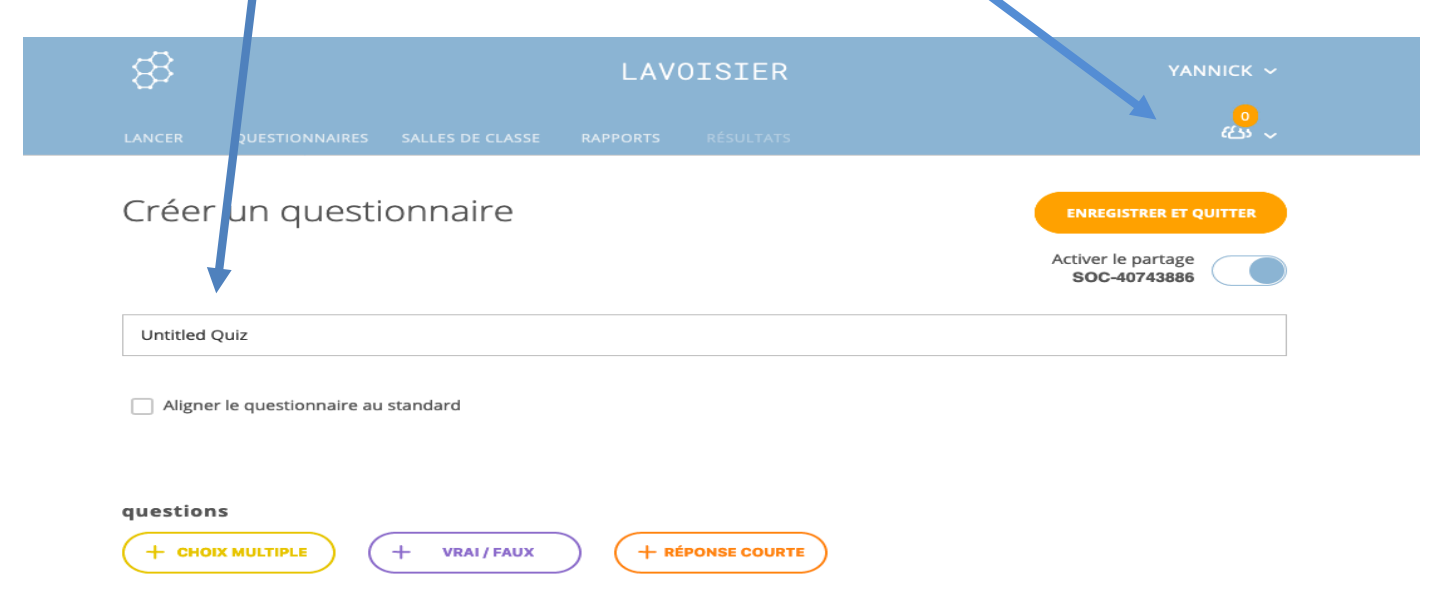

7/ J'empile les questions en choisissant à chaque fois entre :

- Choix multiples (plusieurs réponses sont proposées aux élèves ; on pourra indiquer quelle(s) réponses sont considérées comme juste, ce qui permet d'avoir un score en fin de jeu)

- Vrai/Faux (Deux réponses sont possibles : vrai ou faux ; il faut obligatoirement indiquer quelle est la bonne réponse)

- Réponse courte (permet à l'élève d'écrire une réponse)

8/ Ici j'ai choisi une question à choix multiple : j'indique quelle est ma question puis les réponses possibles (je peux cocher ce que je considère comme une bonne réponse)

Je peux a outer une image ou un indice (explication), supprimer ma question, la déplacer dans mon questionnaire ou la dupliquer.

Quand on a fini de poser nos questions, on sauvegarde le quizz.

| #1 Formatage :        |   | ISTRER | <b>⊡</b><br>↑ |
|-----------------------|---|--------|---------------|
| CHOIX DE RÉPONSE      |   | EXACT? | ඵ             |
| Α                     | × |        |               |
| В                     | × |        |               |
| c                     | × |        |               |
| D                     | × |        |               |
| E                     | × |        |               |
| + AJOUTER UNE RÉPONSE |   |        |               |

9/ Pour accéder à mon quizz, dans mon tableau de bord, je « commence un jeu questionnaire » et je sélectionne dans la liste celui que je veux démarrer (Etape <sup>1</sup>/<sub>2</sub>) :

10/ On peut faire un quiz en classe entière, où les élèves répondent d'abord à la 1<sup>ère</sup> question et ne peuvent passer à la question suivante tant que le prof n'a pas corrigé la réponse à la 1<sup>ère</sup> question : Il se fait au rythme de l'enseignant

Une fois la réponse corrigée c'est le professeur qui lance la 2<sup>ème</sup> question et ainsi de suite. C'est la meilleure solution pour fonctionner en classe entière. (Sinon, on peut aussi laisser chaque élève aller à son rythme et faire apparaître juste ou faux avec des explications cans une approche plus individualisée) Lancer le questionnaire

Choisir le questionnaire Formation Lycée 4.0 évaluation savoir Modifier Choisir le mode et les paramèt es de livraison Étape 2 sur 2 Noms requis Commentaire (i) ≚≞] instan ané Réorganiser les questions. Réorganiser les réponses Navigation ouverte (i)Afficher les commentaires de la question Afficher le score final Rythme imposé par Ō l'enseignant(e) Une tentative (i) Précédent

Le quizz est lancé, les élèves peuvent répondre. De manière automatique, la 1<sup>ère</sup> question porte sur le prénom et le nom de l'élève sauf si on a désactivé les noms des étudiants dans les paramètres supplémentaires. (on aura à la fin le bilan personnalisé des réponses). Quand les élèves auront tous répondu, le professeur lance la question suivante et ainsi de suite.

11/ On demande alors maintenant aux élèves d'aller sur l'Application Socrative student (sur téléphone ou tablette) qu'ils auront au préalable téléchargé ou à défaut taper « b.socrative.com » sur un navigateur. Ils arrivent à cette page où ils doivent noter le « numéro de salle» où le professeur a enregistré ses quiz

|                            | Entrer votre nom |
|----------------------------|------------------|
| ÉTUDIANT                   | Noble, Donna     |
| Entrer le code de la salle | TERMINÉ          |

Il est conseillé de demander aux élèves de noter que leur prénom pour des questions de confidentialité des données (RGPD).

L'élève voit s'afficher la première réponse : Il peut choisir la réponse et la soumettre.

| 1 DE 20  |                                                                            |  |  |  |  |  |  |  |
|----------|----------------------------------------------------------------------------|--|--|--|--|--|--|--|
|          |                                                                            |  |  |  |  |  |  |  |
| La monna | La monnaie aujourd'hui n'a de la valeur que parce qu'on lui fait confiance |  |  |  |  |  |  |  |
| Α        | A                                                                          |  |  |  |  |  |  |  |
| В        | В                                                                          |  |  |  |  |  |  |  |

12/ Le professeur voit alors le nombre de réponses et peut lancer une nouvelle question.

SUIVANT

SOUMETTRE LA RÉPONSE

Révision Monnaie et financement

| #1 La monnaie aujourd'hui n'a de la valeur que parce qu'on lui fait confiance |
|-------------------------------------------------------------------------------|
| QUEL EST NOTRE CLASSEMENT? 1/1 des étudiants ont répondu                      |
|                                                                               |
| В                                                                             |

13/ En cliquant sur « quel est notre classement » Le professeur peut voir (et peut vidéo-projeter) les résultats des élèves en instantané pour les commenter, demander aux élèves de justifier leur réponse, d'expliquer pourquoi la réponse est juste ou fausse... On peut voir si la notion est comprise par l'essentiel de la classe ou s'il faut remédier...

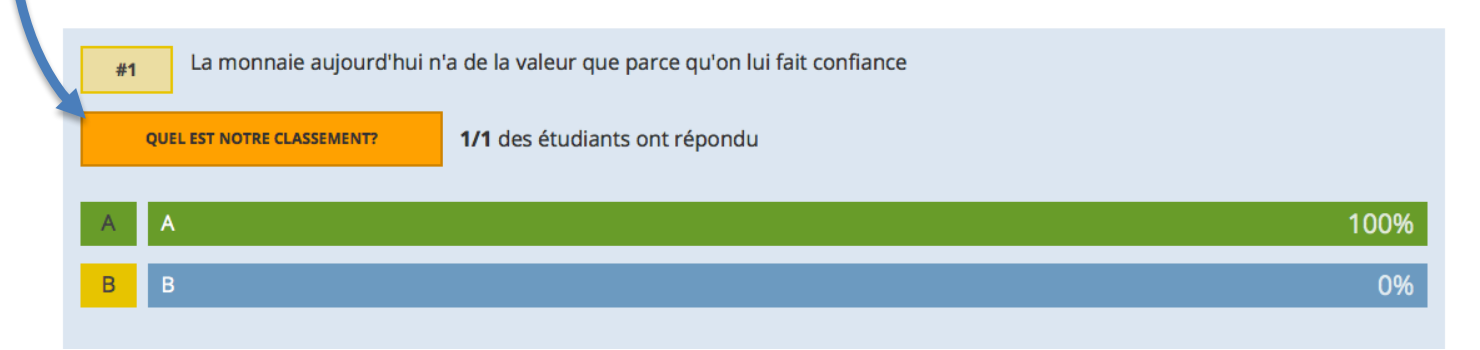

14/ Le professeur envoie une nouvelle question et ainsi de suite. A la fin du questionnaire, il clique sur « End activity ». Attention, je ne peux pas dans la version gratuite lancer une nouvelle activité sans cloturer la dernière. Je peux fermer le navigateur, cela ne cloturera pas l'activité. Au retour dans Socrative, il faudra cliquer sur Résultats dans le bandeau du haut pour la cloturer.

Le professeur clique alors sur Dowload report pour télécharger le fichier (en format Tableur) des réponses des élèves de la classe.

Voici un exemple de fichier résumant les réponses de chaque élève de la classe.

| Please enter your last na Le budget des ALa recette La dépense prLa recette princ La dépense prir II y a un défi Number of correct answers Total Score (0-100) |                 |             |                |                   |                |             |   |     |
|----------------------------------------------------------------------------------------------------|-----------------|-------------|----------------|-------------------|----------------|-------------|---|-----|
|                                                                                                    |                 |             |                |                   |                |             | 0 | 0   |
| Guillaume                                                                                                    | les dépenses et | la TVA      | les dépenses   | les cotisations   | les dépenses p | les dépense | 6 | 100 |
| flora                                                                                                    | les dépenses et | la TVA      | les dépenses   | les cotisations   | les dépenses p | les dépense | 5 | 83  |
| Emilie                                                                                                    | les dépenses et | la TVA      | les dépenses   | l'impôt sur le re | les dépenses p | les dépense | 5 | 83  |
| mylene                                                                                                    | les dépenses et | la TVA      | les dépenses   | les cotisations   | les dépenses p | les dépense | 6 | 100 |
| Émilie                                                                                                    | les dépenses et | la TVA      | les dépenses   | les cotisations   | les dépenses p | les dépense | 6 | 100 |
| Sutter                                                                                                    | les dépenses et | la TVA      | les dépenses   | les cotisations   | les dépenses p | les dépense | 6 | 100 |
| Marion                                                                                                    | les dépenses et | la TVA      | les dépenses   | les cotisations   | les dépenses p | les dépense | 6 | 100 |
| Mélanie                                                                                                    | les dépenses et | la TVA      | les dépenses   | les cotisations   | les dépenses p | les dépense | 6 | 100 |
| antoine                                                                                                    |                 |             |                |                   |                |             | 0 | 0   |
| Kevin                                                                                                    | les dépenses et | la TVA      | les dépenses   | les cotisations   | les dépenses p | les dépense | 6 | 100 |
| arthur                                                                                                    | les dépenses et | la TVA      | les dépenses   | les cotisations   | les dépenses p | les dépense | 6 | 100 |
|                                                                                                    |                 |             |                |                   |                |             | 0 | 0   |
|                                                                                                    |                 |             |                |                   |                |             |   |     |
| Marie-Lucie                                                                                                    | les dépenses et | la TVA      | le paiement de | les cotisations   | les dépenses p | les dépense | 5 | 83  |
|                                                                                                    | les dépenses et | la TVA      | les dépens     | les cotisations   | les dépenses p | les dépense | 6 | 86  |
|                                                                                                    |                 | les cotisat | les dépenses   | les cotisations   | les dépenses p | les dépense | 4 | 57  |
|                                                                                                    |                 |             |                |                   |                | les dépense | 1 | 14  |

On peut voir les réponses de chaque élève avec en rouge les réponses fausses, en avant-dernière colonne le nombre de bonnes réponses et en dernière colonne le « score » de l'élève.